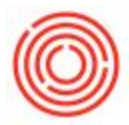

# Summary

Here is how to change your logo on a Crystal Report within Orchestrated.

# **Graphics Warning!**

Crystal Reports recognizes almost all graphics, however \*.png formatted graphics may have issues due to their transparent backgrounds. It is recommended that all logos utilize a 100 x 100 pixel size, \*.bmp, \*.jpg, or \*.jpeg file format with a 2" X 2" max area (apx 100kb max in size). Uncompressed graphics can inflate file size which can lead to a substantial decrease in performance. Additionally, please ensure the uploaded image is the same length and width, or the logo may appear stretched or distorted when printing documents.

## Step-by-step guide

#### For Layouts based on Marketing Documents

The logo on the marketing documents (Purchase Order, Sales Order, Invoices, etc...) is based on the logo you have associated in your Orchestrated system. To change this logo:

- 1. Within Orchestrated go to Administration > System Initialization > Print Preferences
- 2. Click the camera icon and browse to your logo file

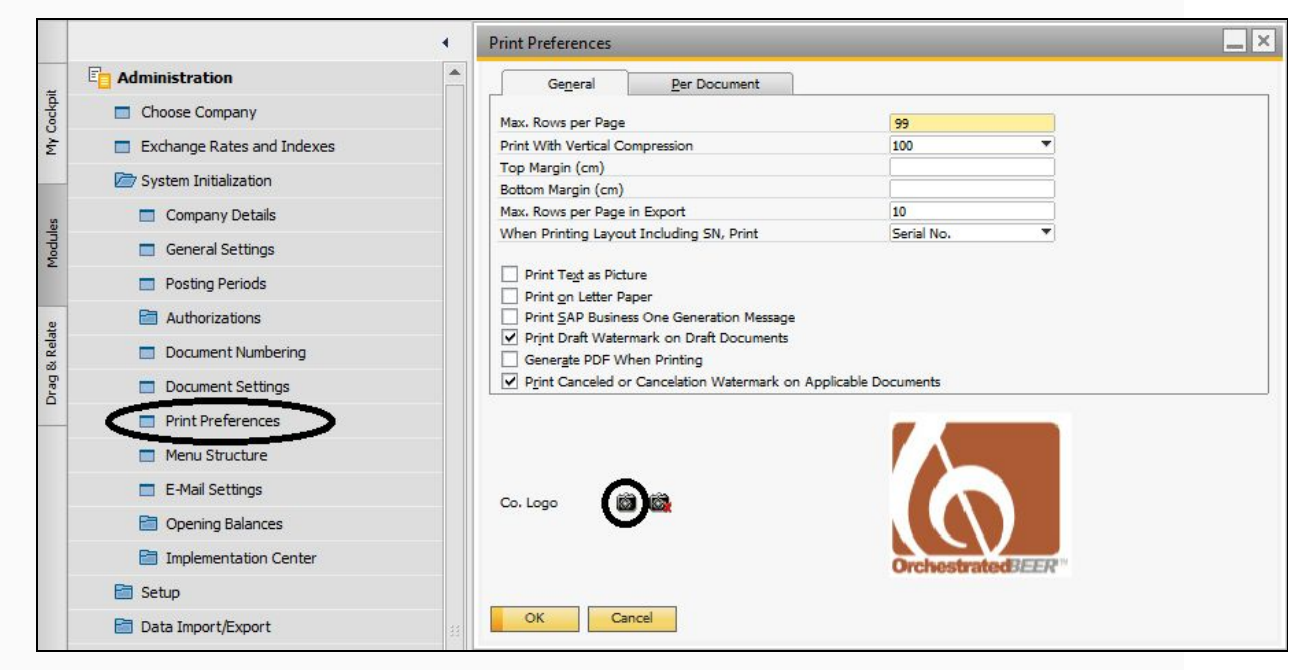

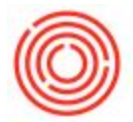

 If you need to change the size or location of the logo, find your layout and adjust using the steps below.

#### For all other Orchestratedreports

- Open the Report & Layout Manager by going to Administration > Setup > General > Report & Layout Manager
- 2. Find the layout or report that you wish to adjust by navigating through the module tree

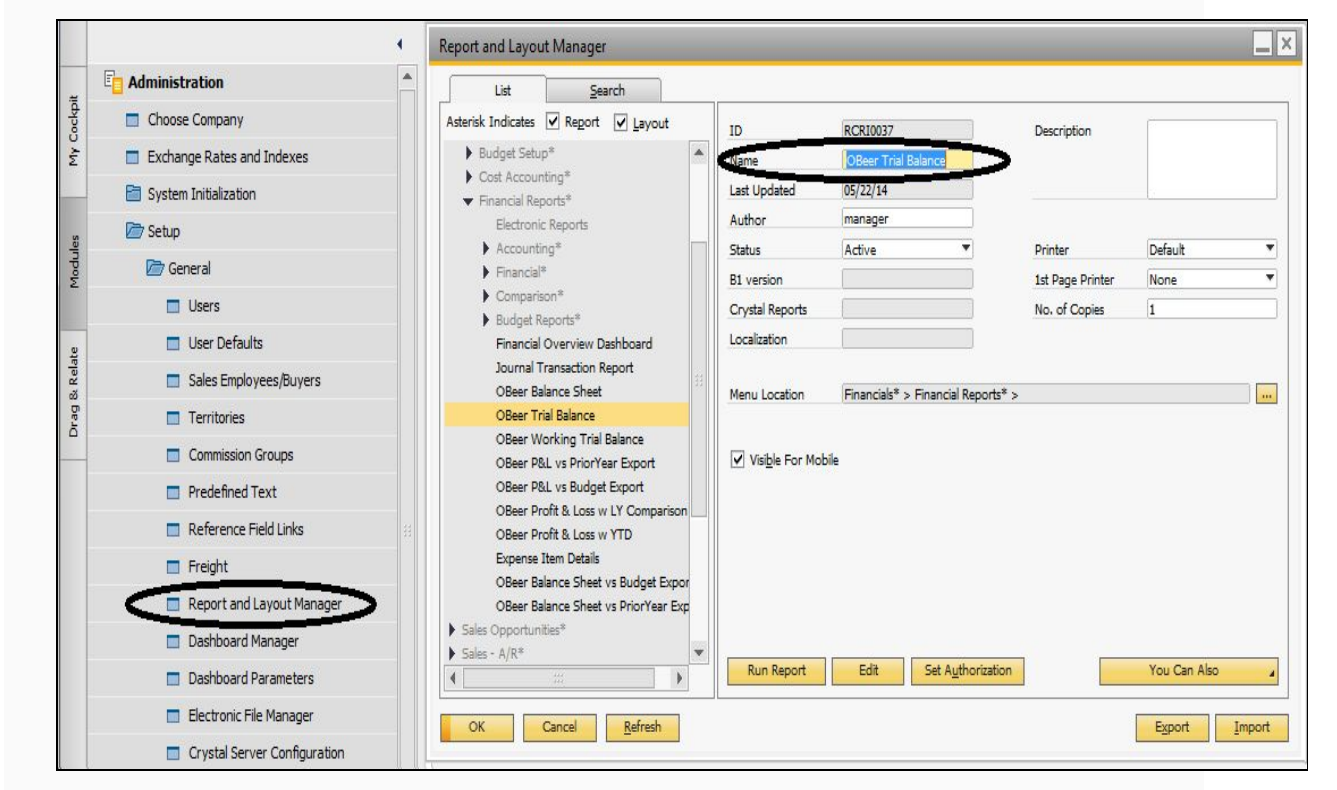

- 3. Naming the new layout or report
  - 1. If you are using the OnDemand environment, rename the report to something that identifies that it has been customized (generally company initials report name)
  - 2. If you are an Enterprise customer, you will be given the option to 'Save As' upon completing the modification.
  - Regardless of your software platform or method, you will want to give your modified document a name that differs from the stock crystal report name, or it may be overwritten upon an Orchestrated update

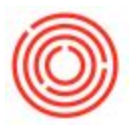

4. Once you have given your document a new name, click on the 'Update' button to save the changes, and then click on the 'Edit' button to launch the Crystal Reports editor.

| LISL                 | Search                  |         | 42                |                  |                  |                  |              |  |
|----------------------|-------------------------|---------|-------------------|------------------|------------------|------------------|--------------|--|
| sterisk Indicates    | Report V Layou          | ıt      | ID                | DC010027         |                  | Description      |              |  |
| Budget Setup         | o*                      | -       | Name              | MyComp Trial     | Balance          |                  |              |  |
| Cost Account         | ting*                   |         |                   | ny companie      |                  |                  |              |  |
| 👻 Financial Rep      | orts*                   |         | Last Opdated -    | 00/20/21         |                  |                  |              |  |
| Electronic           | : Reports               |         | Author            | manager          |                  |                  |              |  |
| Accounting           | ng*                     | Part of | Status            | Active           | -                | Printer          | Default      |  |
| Financial*           | :                       |         | B1 version        |                  |                  | 1st Page Printer | None         |  |
| Comparis             | on*                     |         | Crystal Reports   |                  |                  | No. of Copies    | 1            |  |
| Budget Re            | eports*                 |         | la seta ta        | -                |                  |                  | 1.5          |  |
| Financial            | Overview Dashboard      |         | Localization      |                  |                  |                  |              |  |
| Journal T            | ransaction Report       | 111     | 1000 - 100 - 1000 |                  |                  |                  |              |  |
| OBeer Ba             | lance Sheet             |         | Menu Location     | Financials* > Fi | nancial Reports* | '>               |              |  |
| OBeer Tri            | al Balance              |         |                   |                  |                  |                  |              |  |
| OBeer W              | orking Trial Balance    |         | Visible For Mak   | -ile             |                  |                  |              |  |
| OBeer PS             | L vs PriorYear Export   |         |                   | pile             |                  |                  |              |  |
| OBeer PS<br>OBeer PS | at vs Budget Export     | 1000    |                   |                  |                  |                  |              |  |
| OBeer Pro            | oft & Loss w LT Compa   |         |                   |                  |                  |                  |              |  |
| Evenne 1             | item Details            |         |                   |                  |                  |                  |              |  |
| OBeer Ba             | lance Sheet vs Budget i | Troor   |                   |                  |                  |                  |              |  |
| OBeer Ba             | lance Sheet vs PriorYea | r Exp   |                   |                  |                  |                  |              |  |
| Sales Opportuni      | ties*                   |         |                   |                  |                  |                  |              |  |
| Sales - A/R*         |                         | -       |                   | $\frown$         |                  |                  |              |  |
| 4                    | 222                     | 1       | Run Report        | Edit             | Set Authorizatio | n                | You Can Also |  |

- 5. Once Crystal Reports launches, you may then make your logo adjustments:
  - 1. For logos tied to your system's database (layouts)
    - 1. Simply hover over the image, then click and drag to expand or shrink the logo size

| SAP Crystal Reports for SAP Business One -                                   | [OBeer_Invoice]                                      |                                                                                                    |
|------------------------------------------------------------------------------|------------------------------------------------------|----------------------------------------------------------------------------------------------------|
| <u>File E</u> dit <u>V</u> iew <u>Insert</u> Form <u>a</u> t <u>D</u> atabas | e <u>R</u> eport <u>W</u> indow <u>H</u> elp         | K                                                                                                    |
| i 🗅 🧀 - 🗐 L 🗗 🕼 🗘 🖬 🖞                                                        | 🖥 🎺 🕫 + 🤉 🖓 🖷 🛅                                      | 1 🖗 😥 💱 🔂   M 🤅 🕕 😑   🎥 🛃 🔻 -   🕀                                                                                                    |
| Α Α Σ 🖽 🗰 🛐 🔪 🗆 🖬 🚷                                                          |                                                      | <ul> <li>▲ A* A*   B I U   ■ ■ ■</li> </ul>                                                                                                    |
| Field Explorer # ×                                                           | Start Page OBeer_I                                   | nvoice ×                                                                                                    |
| ₽ <b>2 1 1 1 1 1 1 1 1 1 1</b>                                               | Design                                               |                                                                                                    |
| Database Fields     Free Formula Fields                                      |                                                      | ······································                                                                                                    |
| <ul> <li>Image: A standard Helds</li> <li>Image: A standard Helds</li> </ul> | Report Header                                        |                                                                                                    |
| ∑ <sup>™</sup> Running Total Fields                                          | Page Header                                          | <u>. ////////////////////////////////////</u>                                                                                                  |
| <ul> <li>Image: Group Name Fields</li> <li>Image: Special Fields</li> </ul>  | Group Header #1a:<br>Command.DocNum - A              | PrintHeadr)<br>@Company Address)<br>Tel: (Phote)I<br>Tel: (Phote)I<br>Sill To: : {Bill To_ID}<br>@Bill To: : {Bill To_ID}<br>@Billing Address) |
|                                                                              | Group Header #1b:<br>Command.DocNum - A<br>Details a | Item Code Description                                                                                                    |

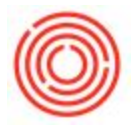

- 2. For report logos not tied to the database
  - 1. Click on the existing logo file and press delete (this will delete and remove the OBeer logo); then
  - From within Crystal Reports go to Insert > Picture, and browse to the logo you wish to add to the document. Here is how to change your logo on a Crystal Report within Orchestrated.

### **Graphics Warning!**

 Crystal Reports recognizes almost all graphics, however \*.png formatted graphics may have issues due to their transparent backgrounds. It is recommended that all logos utilize a 100 x 100 pixel size, \*.bmp, \*.jpg, or \*.jpeg file format with a 2" X 2" max area (apx 100kb max in size). Uncompressed graphics can inflate file size which can lead to a substantial decrease in performance. Additionally, please ensure the uploaded image is the same length and width, or the logo may appear stretched or distorted when printing documents.

### Step-by-step guide

#### For Layouts based on Marketing Documents

The logo on the marketing documents (Purchase Order, Sales Order, Invoices, etc...) is based on the logo you have associated in your Orchestrated system. To change this logo:

- 1. Within Orchestrated go to Administration > System Initialization > Print Preferences
- 2. Click the camera icon and browse to your logo file

|         |                            | •        | Print Preferences                         |                                         |                    |          | - > |  |
|---------|----------------------------|----------|-------------------------------------------|-----------------------------------------|--------------------|----------|-----|--|
|         | C Administration           | <b>A</b> | General                                   | Per Document                            |                    |          |     |  |
| ockpi   | Choose Company             |          | Max, Rows per Page                        |                                         | 99                 |          |     |  |
| MA      | Exchange Rates and Indexes |          | Print With Vertical Co                    | mpression                               | 100                | <b>*</b> |     |  |
|         | System Initialization      |          | Top Margin (cm)<br>Bottom Margin (cm)     |                                         |                    |          |     |  |
| un I    | Company Details            |          | Max. Rows per Page                        | in Export                               | 10                 |          |     |  |
| lodule  | General Settings           |          | When Printing Layou                       | t Including SN, Print                   | Serial No.         | *        |     |  |
| 2       | Posting Periods            |          | Print Text as Pictu                       | ure                                     |                    |          |     |  |
| e       | authorizations             |          | Print SAP Business One Generation Message |                                         |                    |          |     |  |
| & Relat | Document Numbering         |          | Print Draft Water                         | mark on Draft Documents<br>hen Printing |                    |          |     |  |
| rag     | Document Settings          |          | Print Canceled or                         | Cancelation Watermark on Ap             | plicable Documents |          |     |  |
| _       | Print Preferences          |          |                                           |                                         |                    |          |     |  |
|         | Menu Structure             |          |                                           |                                         |                    |          |     |  |
|         | E-Mail Settings            |          | Co. Logo                                  | 100                                     |                    |          |     |  |
|         | Opening Balances           |          | C                                         |                                         |                    |          |     |  |
|         | Implementation Center      |          |                                           |                                         | Orchestrate        | adBEER"  |     |  |
|         | 🛅 Setup                    |          |                                           |                                         |                    |          |     |  |
|         | 🛅 Data Import/Export       | 11       | OK Car                                    | ncel                                    |                    |          |     |  |

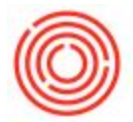

3. If you need to change the size or location of the logo, find your layout and adjust using the steps below.

#### For all other Orchestratedreports

Open the Report & Layout Manager by going to Administration > Setup > General > Report & Layout Manager

1. Find the layout or report that you wish to adjust by navigating through the module tree

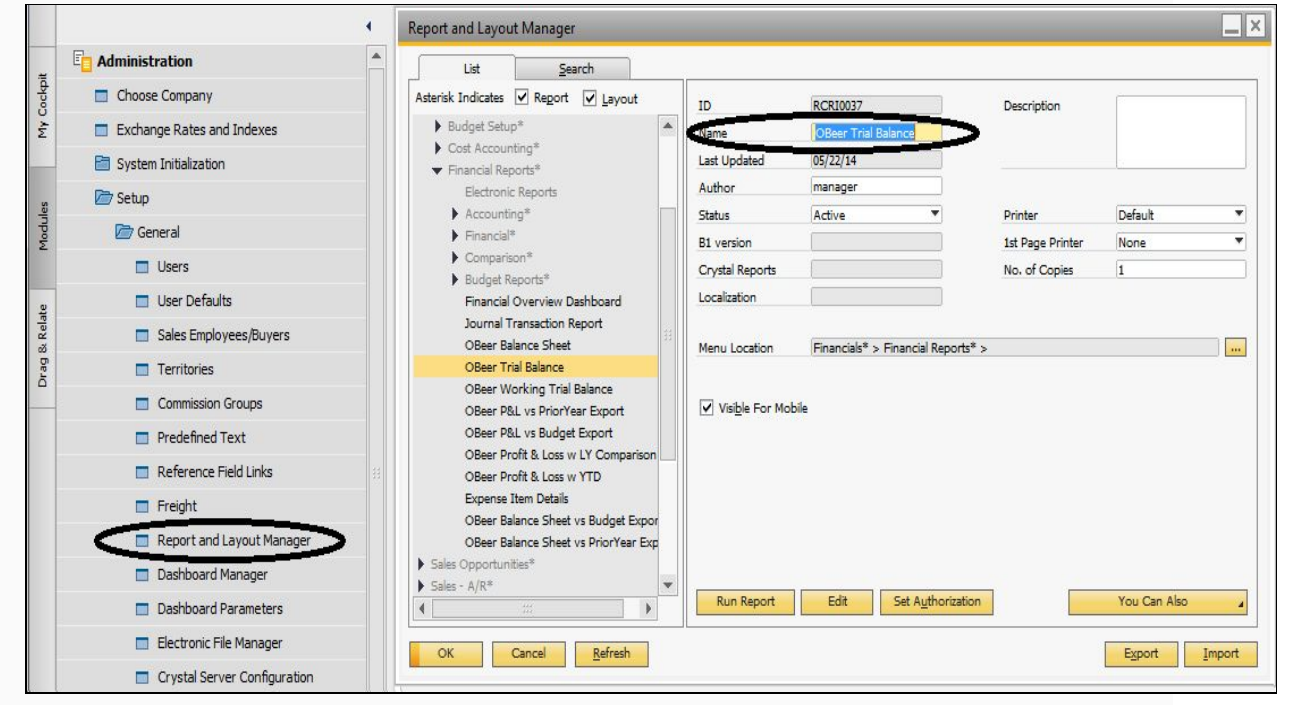

- 2. Naming the new layout or report
- 3. If you are using the OnDemand environment, rename the report to something that identifies that it has been customized (generally company initials report name)
- 4. If you are an Enterprise customer, you will be given the option to 'Save As' upon completing the modification.
- Regardless of your software platform or method, you will want to give your modified document a name that differs from the stock crystal report name, or it may be overwritten upon an Orchestrated update

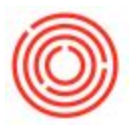

6. Once you have given your document a new name, click on the 'Update' button to save the changes, and then click on the 'Edit' button to launch the Crystal Reports editor.

| List                | Search             |          |                         |                  |                  |                  |              |  |
|---------------------|--------------------|----------|-------------------------|------------------|------------------|------------------|--------------|--|
| sterisk Indicates 🔽 | Report 🔽 Lay       | out      | ID                      | DC010077         |                  | Description      |              |  |
| Budget Setup*       |                    | -        | Name                    | MyComp Trial I   | Balance          |                  |              |  |
| Cost Accountin      | g*                 |          | Locality                |                  |                  |                  |              |  |
| ➡ Financial Report  | ts*                |          | Last Opdated -          | 03/14/11         |                  |                  |              |  |
| Electronic R        | eports             |          | Author                  | manager          |                  |                  |              |  |
| Accounting          | 8                  |          | Status                  | Active           | •                | Printer          | Default      |  |
| Financial*          |                    |          | B1 version              |                  |                  | 1st Page Printer | None         |  |
| Comparison          | *                  |          | Crystal Reports         |                  |                  | No. of Conies    | 1            |  |
| Budget Reports*     |                    |          | to your reports         |                  |                  |                  |              |  |
| Financial Ov        | rerview Dashboard  | 4        | Localization            |                  |                  |                  |              |  |
| Journal Tra         | isaction Report    | 144      | 1000 - 100 - 1000       |                  |                  |                  |              |  |
| OBeer Balar         | ce Sheet           |          | Menu Location           | Financials* > Fi | nancial Reports* | *>               |              |  |
| OBeer Trial         | Balance            |          |                         |                  |                  |                  |              |  |
| OBeer Worl          | cing Trial Balance |          |                         |                  |                  |                  |              |  |
| OBeer P&L           | vs PriorYear Expor | rt       |                         | Dile             |                  |                  |              |  |
| OBeer P&L           | vs Budget Export   |          |                         |                  |                  |                  |              |  |
| OBeer Profit        | & Loss w LY Com    | parison  |                         |                  |                  |                  |              |  |
| OBeer Profit        | St Loss W YID      |          |                         |                  |                  |                  |              |  |
| Expense Itel        | n Details          | A Planet |                         |                  |                  |                  |              |  |
| OBeer Balar         | ce Sheet vs Budge  | et expor |                         |                  |                  |                  |              |  |
| Color Opportunitio  | Re Sheet vs Phorn  | ear Exp  |                         |                  |                  |                  |              |  |
| Color - A/P*        |                    |          | · · · · · · · · · · · · | $\sim$           |                  |                  |              |  |
|                     |                    |          | Run Report              | Edit             | Set Authorizatio | n                | You Can Also |  |
|                     |                    |          |                         |                  |                  |                  |              |  |

- 7. Once Crystal Reports launches, you may then make your logo adjustments:
- 8. For logos tied to your system's database (layouts)
- 9. Simply hover over the image, then click and drag to expand or shrink the logo size

| SAP Crystal Reports for SAP Business One -          | [OBeer_Invoice]                             |                                                                                                    |
|-----------------------------------------------------|---------------------------------------------|----------------------------------------------------------------------------------------------------|
| <u>File Edit View Insert Format D</u> atabas        | e <u>R</u> eport <u>W</u> indow <u>H</u> el | p                                                                                                    |
| i 🗅 🥔 • 🗐 🖪 🖉 🖉 🖆 🚺                                 | a 🗸 🕫 • 🖉 •   🗖 🖥                           | 🗄 🗣 😥 😫 🕞   Ma 🎚 🟮 😑   😤 🛃 🤻 -   🚭                                                                                                    |
| ί 🗛 🕼 Σ 🖽 拱 🛐 🔪 🗆 🖪 🖬 🥎                             |                                             | • A <sup>+</sup> A <sup>+</sup>   B I ∐   ≣ ≣ ≡                                                                                                    |
| Field Explorer 📮 🛪                                  | Start Page OBeer_                           | Invoice ×                                                                                                    |
| 〒21 ■→18 ● ×                                        | Design                                      |                                                                                                    |
| Database Fields     fr Formula Fields               |                                             |                                                                                                    |
| (?) Parameter Fields                                | Report Header                               |                                                                                                    |
| ∑ <sup>™</sup> Running Total Fields                 | Page Header                                 | <u> </u>                                                                                                    |
| <ul> <li>Item Group Name Fields</li> <li></li></ul> | Group Header #1a:<br>Command.DocNum - A     | Xe     Xe       Ye     Ye       Ye     Ye       Ye |
|                                                     |                                             | Bill To∷ {Bill To_ID}<br>{@Billing Address}                                                                                                    |
|                                                     | Group Header #1b:<br>Command.DocNum - A     | Item Code Description                                                                                                    |
|                                                     | Details a                                   | Item Code Item Name                                                                                                    |

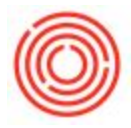

- 10. For report logos not tied to the database
- 11. Click on the existing logo file and press delete (this will delete and remove the OBeer logo); then
- 12. From within Crystal Reports go to Insert > Picture, and browse to the logo you wish to add.

| SAP Crystal Repo                     | rts fo    | or SAP Business One - [C                                                                                                    | DBeer_Invoice]                             |      |                                       |
|--------------------------------------|-----------|----------------------------------------------------------------------------------------------------|--------------------------------------------|------|---------------------------------------|
| <u>File Edit View</u>                | Inse      | rt Form <u>a</u> t <u>D</u> atabase                                                                                                    | <u>R</u> eport <u>W</u> indow <u>H</u> elp | þ    |                                       |
| i 🗅 🧭 - 🖫 l A                        | Aa        | Text Object                                                                                                    | S - C - E                                  | 1 😼  | ) 😥 💱 👼   AA 🤅 📵 😑                    |
| ΞΑ (Ξ Σ 🖪 🗄                          | Σ         | Summary                                                                                                    |                                            |      | • A <sup>+</sup> A <sup>+</sup>   B A |
| Field Explorer                       |           | Eield Heading                                                                                                    | Start Page OBeer_I                         | Invo | ice ×                                 |
| 🗢 🛛 🖻 🥒 🖣                            |           | Sort Control                                                                                                    | gn                                         |      |                                       |
| Database Fiel     The Formula Fields | (8        | <u>G</u> roup                                                                                                    |                                            |      | - contract to the                     |
| (?) Parameter Fie                    | #         | OLAP Grid                                                                                                    | port Header                                | 4    |                                       |
| ∑ <sup>™</sup> Running Total         |           | <u>C</u> ross-Tab                                                                                                    | qe Header                                  |      | <u> </u>                              |
|                                      | ields     | Sub <u>r</u> eport<br>Line                                                                                                    | pup Header #1a:<br>pmmand.DocNum - A       | -    | (PrintHe                              |
|                                      |           |                                                                                                    |                                            | ÷,   | Compe                                 |
|                                      |           | Box                                                                                                    |                                            |      | Fax: {Fax}<br>Emlail: {E              |
|                                      |           | Picture                                                                                                    |                                            | 1    |                                       |
|                                      | 1.1       | C <u>h</u> art                                                                                                    |                                            | 1    |                                       |
|                                      | <b>\$</b> | Map                                                                                                    |                                            | 1    |                                       |
|                                      |           | Flash                                                                                                    |                                            | Ξ.   |                                       |
|                                      |           | A CONTRACTOR OF A CONTRACTOR OFTA CONTRACTOR OFTA CONTRACTOR OFTA CONTRACTOR O | _                                          |      | Bill To: {BillTo_ID}                  |
|                                      |           | OLE Object                                                                                                    |                                            | 14   | {@Billing Add                         |
|                                      |           | Tanalata Field Ohiert                                                                                                    |                                            | 2    |                                       |
| 1                                    | _         | Template Field Object                                                                                                    |                                            | ÷.   |                                       |
|                                      |           |                                                                                                    |                                            |      |                                       |
|                                      |           |                                                                                                    | Group Header #1b:<br>Command.DocNum - A    | ŝ.   | [tem Code                             |
|                                      |           |                                                                                                    |                                            | 1    |                                       |

- 13. Browse to the image file you wish to insert
- 14. Place the image in the grey'd area of the report header as a temporary area while you shrink or expand the image to the requested size.

| Start Page OBeer_                       | Invoice ×                                                                                                    | Start Page OBeer_Invoice × |  |  |  |
|-----------------------------------------|----------------------------------------------------------------------------------------------------|----------------------------|--|--|--|
| Design                                  |                                                                                                    | Design                     |  |  |  |
| Report Header<br>Page Header            |                                                                                                    | Report Header              |  |  |  |
| Group Header #1a:<br>Command.DocNum - A | (PrintHeadr)<br>@Company Address)<br>eff (Phote)1<br>Fax: (Fax)<br>Email: (E_Mail)<br>Bill To: : { {BillTo_ID} | CitestratedBEER            |  |  |  |

15. Simply hover over the image, then click and drag to expand or shrink the logo size.

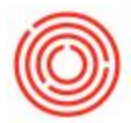

- 16. Once the size is close to your goal, if not there, then move the graphic to its desired location. You may adjust other fields here as well by simply clicking and dragging them to their desired location
- 17. Save
- 18. You may use either the 'Add-Ins' menu option or the shortcut buttons within Crystal Reports

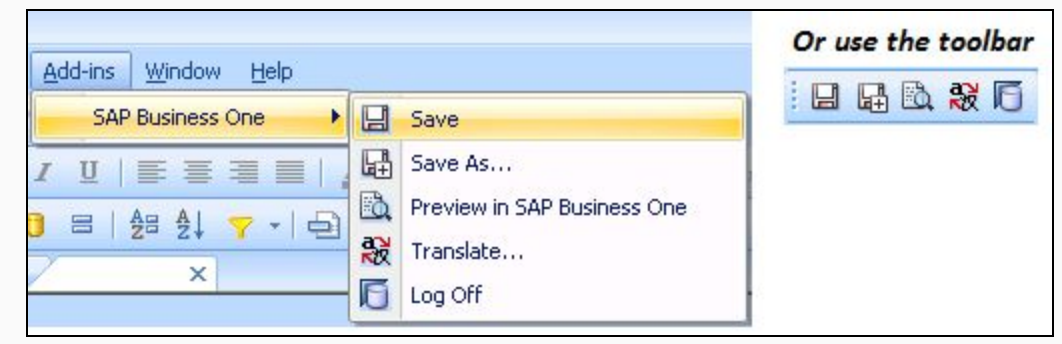

- 19. If using OnDemand, 'Save' will be the only working option ('Save As' will be available, but due to certain limitations within this platform, will not load the file back into your system.
- 20. If Enterprise, you may use 'Save As', but you will have to associate a location with the document once the process is complete
- 21. Till a location is associated, your document can be found in the 'Lost Reports' portion of the Report & Layout Manager.

| SAP Crystal Repo                                                                                                    | rts fo                                                                                            | or SAP Business One - [O                                                                                  | Beer_Invoice]                                                                                                    |       |                    |                                       |
|----------------------------------------------------------------------------------------------------|---------------------------------------------------------------------------------------------------|----------------------------------------------------------------------------------------------------|----------------------------------------------------------------------------------------------------|-------|--------------------|---------------------------------------|
| <u>File Edit V</u> iew                                                                                                    | Inse                                                                                              | ert Form <u>a</u> t <u>D</u> atabase                                                                      | <u>R</u> eport <u>W</u> indow <u>H</u> elj                                                                         | )     |                    |                                       |
| i 🗅 🧭 - 🖫 i d                                                                                                    | Aa                                                                                                | Te <u>x</u> t Object                                                                                      | <b>S - (2 -   2</b>                                                                                                | 1 😨 😥 | 👷 🗟   AA           | :0 =                                  |
| Image: Aa       Image: Aa       Σ       Image: Aa         Field Explorer         Image: Aa       Image: Aa       Image: Aa         Image: Aa       Image: Aa       Image: Aa       Image: Aa         Image: Aa       Image: Aa       Image: Aa       Image: Aa       Image: Aa         Image: Aa       Image: Aa       Ima       Image: Aa       Im | Σ<br>□ # □ 1<br>□ ×                                                                               | Summary<br>Field Heading<br>Sort Control<br>Group<br>OLAP Grid<br>Cross-Tab<br>Sub <u>r</u> eport<br>Line | start Page OBeer_Invoice ×<br>gn<br>port Header<br>qe Header<br>pup Header #1a:<br>smmand.DocNum - A<br>Pr<br>Cet: |       |                    |                                       |
|                                                                                                    | Box         Picture         Chart         Map         Flash         OLE Object         Template F | Box                                                                                                    |                                                                                                    | 1     |                    | Fax: {Fax}<br>Email: {E               |
|                                                                                                    |                                                                                                   | C <u>h</u> art<br>M <u>a</u> p<br>Flas <u>h</u><br>OLE Object<br><u>T</u> emplate Field Object            |                                                                                                    |       | зін то: _ {в<br>;@ | illTo_lD}<br>Billing Ado              |
|                                                                                                    |                                                                                                   |                                                                                                    | Group Header #1b:<br>Command.DocNum - A                                                                            | Iten  | n Code             | · · · · · · · · · · · · · · · · · · · |

22. Browse to the image file you wish to insert

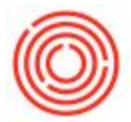

23. Place the image in the grey'd area of the report header as a temporary area while you shrink or expand the image to the requested size.

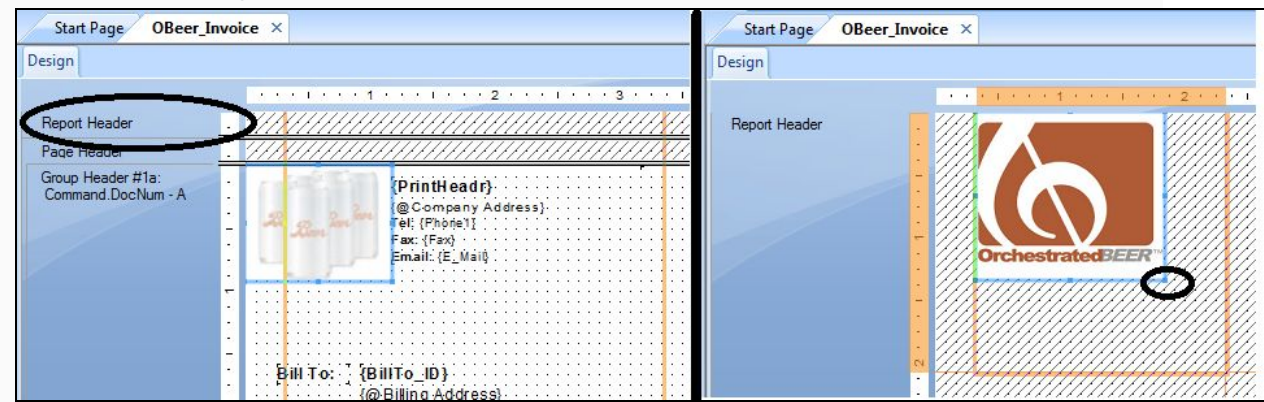

- 24. Simply hover over the image, then click and drag to expand or shrink the logo size.
- 25. Once the size is close to your goal, if not there, then move the graphic to it's desired location. You may adjust other fields here as well by simply clicking and dragging them to their desired location
- 26. Save
  - 1. You may use either the 'Add-Ins' menu option or the shortcut buttons within Crystal Report

| Add-ips Window Help |                                                                                                    | Or use the toolbar |
|---------------------|----------------------------------------------------------------------------------------------------|--------------------|
| SAP Business One    |                                                                                                    |                    |
|                     | Save As         Image: Save As         Image: Preview in SAP Business One         Image: Translate         Image: Log Off |                    |

- 2. If using OnDemand, 'Save' will be the only working option ('Save As' will be available, but due to certain limitations within this platform, will not load the file back into your system.
- 3. If Enterprise, you may use 'Save As', but you will have to associate a location with the document once the process is complete
- 1. Till a location is associated, your document can be found in the 'Lost Reports' portion of the Report & Layout Manager.